Tango

# How to sign up for StockTreasury and create an admin account - Part 2

20 Steps View on Tango

Created by

Creation Date

Allan Luik

February 15, 2022

Last Updated

November 23, 2022

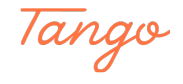

After completing the steps in tutorial Part 1, check your inbox for an email with the subject line StockTreasury Onboarding and click Continue.

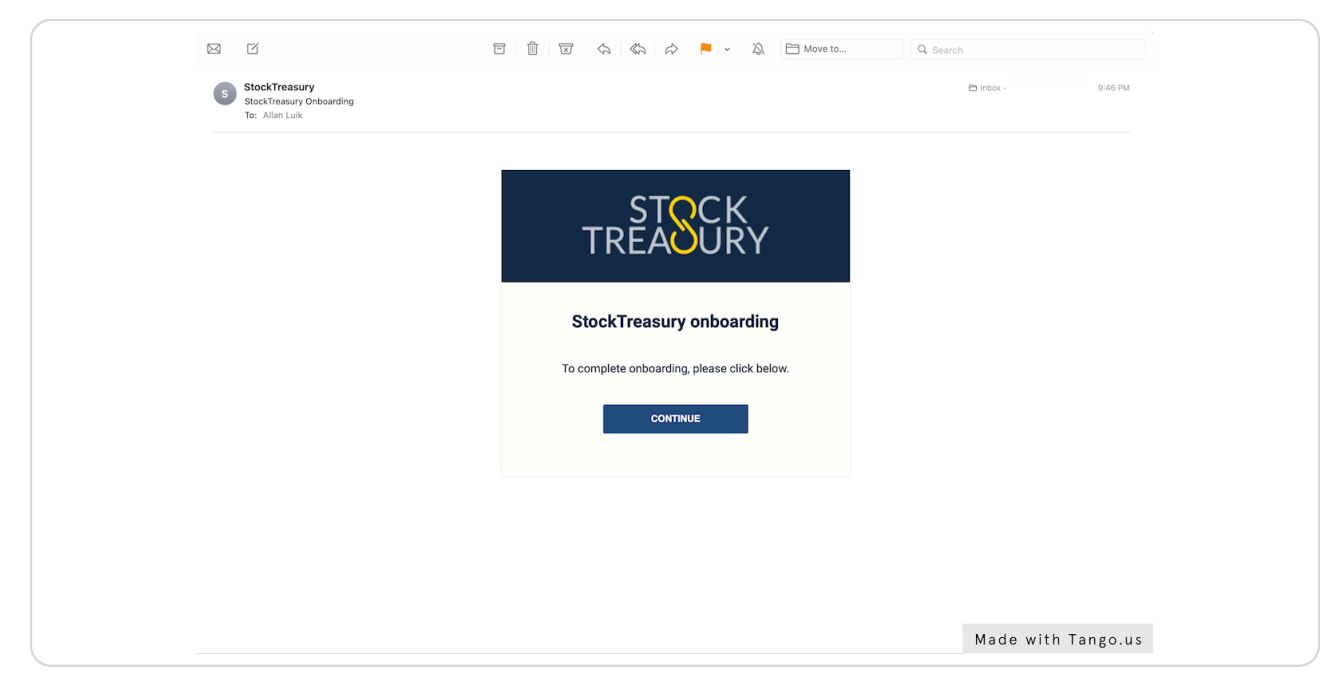

#### STEP 2

## Read the instructions and click on NEXT.

|                        | Getti                                                     | ng Started With Stoc                                                                   | kTreasury                                                                    |   |                   |  |
|------------------------|-----------------------------------------------------------|----------------------------------------------------------------------------------------|------------------------------------------------------------------------------|---|-------------------|--|
|                        |                                                           |                                                                                        |                                                                              |   |                   |  |
|                        | For secure onboarding and ledg<br>Please have a cellular- | er access, StockTreasury works with a two<br>connected mobile device with enabled fing | -factor authentication app, PrimeSigner.<br>erprint reader or Face ID ready. |   |                   |  |
|                        | 8                                                         | > []                                                                                   | > 🔞                                                                          |   |                   |  |
|                        | <u> </u>                                                  |                                                                                        |                                                                              |   |                   |  |
|                        | Set up your profile                                       | Assign ä phone number                                                                  | Secure your account<br>access                                                |   |                   |  |
|                        | Choose a password                                         | Provide your mobile number                                                             | Download and install PrimeSigner app                                         |   |                   |  |
|                        | Confirm password                                          | Submit the code to verify identity                                                     | Enable fingerprint reader/Face ID and<br>mobile notifications                |   |                   |  |
|                        |                                                           |                                                                                        | Enter ID KEY to connect PrimeSigner to<br>StockTreasury                      |   |                   |  |
|                        |                                                           | NEXT                                                                                   |                                                                              |   |                   |  |
|                        |                                                           |                                                                                        |                                                                              |   |                   |  |
|                        |                                                           |                                                                                        |                                                                              |   |                   |  |
|                        |                                                           |                                                                                        |                                                                              |   |                   |  |
|                        |                                                           |                                                                                        |                                                                              |   |                   |  |
|                        |                                                           |                                                                                        |                                                                              |   |                   |  |
|                        |                                                           |                                                                                        |                                                                              |   |                   |  |
| Powered by guardtime 😂 |                                                           |                                                                                        |                                                                              |   | •                 |  |
|                        |                                                           |                                                                                        |                                                                              | м | ade with Tango us |  |

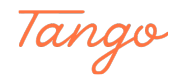

Create a password, confirm and click on NEXT.

|  | Create Password                                                |  |
|--|----------------------------------------------------------------|--|
|  | Please create your StockTreasury password                      |  |
|  | 8 🔲 🚳                                                          |  |
|  | Email                                                          |  |
|  |                                                                |  |
|  | This email is your StockTreasury login name<br>Create Paceword |  |
|  |                                                                |  |
|  |                                                                |  |
|  | Confirm Password                                               |  |
|  |                                                                |  |
|  | NEXT                                                           |  |
|  | Back                                                           |  |
|  |                                                                |  |
|  |                                                                |  |
|  |                                                                |  |
|  |                                                                |  |
|  |                                                                |  |
|  |                                                                |  |
|  |                                                                |  |
|  |                                                                |  |
|  |                                                                |  |
|  |                                                                |  |

#### STEP 4

# Enter your mobile phone number and click on SEND CODE.

| rized Person Da | Verify Mobil<br>Please enter your mobile number to | e Nur<br>o get verif | nber<br>ication code via SMS<br>r Setup Checklist |
|-----------------|----------------------------------------------------|----------------------|---------------------------------------------------|
|                 | Click here to enter a non-US number                |                      | SEND CODE                                         |
| * Day           |                                                    |                      |                                                   |
| *<br>10.1       |                                                    |                      |                                                   |
|                 |                                                    |                      |                                                   |
| Stat            |                                                    |                      |                                                   |
| te* Cou         |                                                    |                      | Digitally Sign User Agreement Made with Tango.us  |

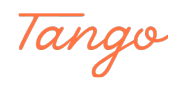

# Enter the code you received via SMS and click on SUBMIT.

| -                                         |                  | CODE SENT         |                    |
|-------------------------------------------|------------------|-------------------|--------------------|
| Click here to enter a non-US num          | ıber             |                   |                    |
| If you did not receive the verification o | code, you can re | esend it in 00:01 |                    |
| Verification Code                         |                  |                   |                    |
| 183614                                    |                  | SUBMIT            |                    |
|                                           |                  |                   |                    |
|                                           |                  |                   |                    |
|                                           |                  |                   |                    |
|                                           |                  |                   |                    |
|                                           |                  |                   | Made with Tango.us |

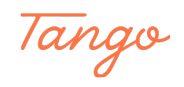

# On your mobile device, make sure passcode and fingerprint or facial identification are set up and turned on.

For Android devices, please refer to manufacturer's user guide. For Apple devices, see <u>https://support.apple.com/en-us/HT201371</u> or <u>https://support.apple.com/en-us/HT208109</u>

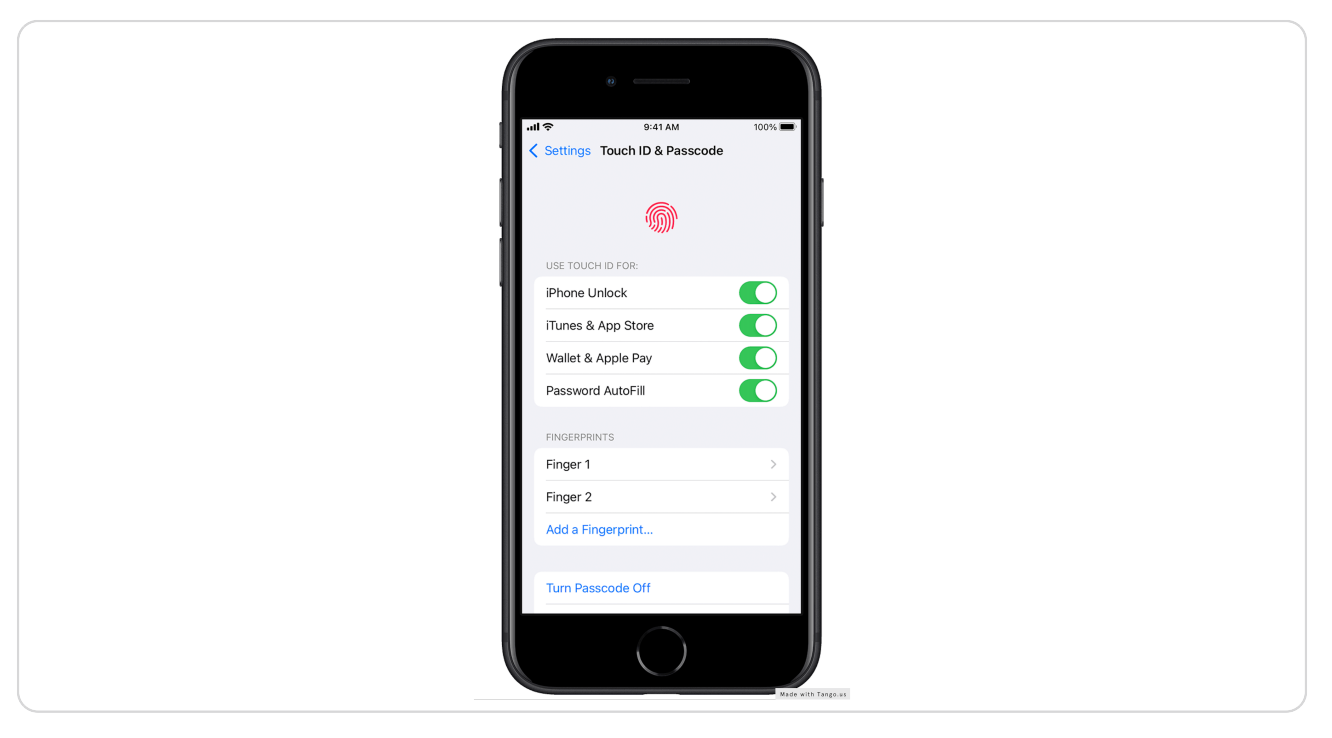

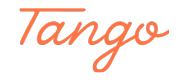

Go to the app store and download StockTreasury PrimeSigner.

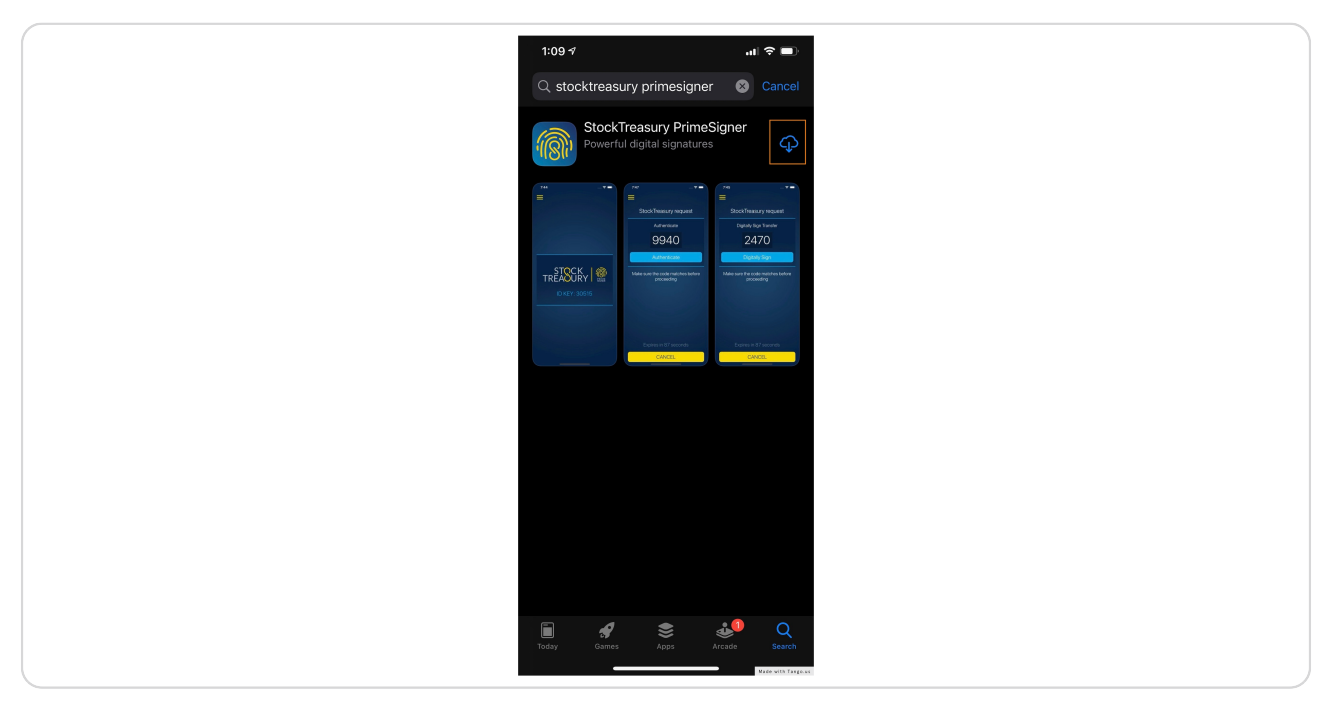

#### STEP 8

### Open PrimeSigner and look up your ID KEY.

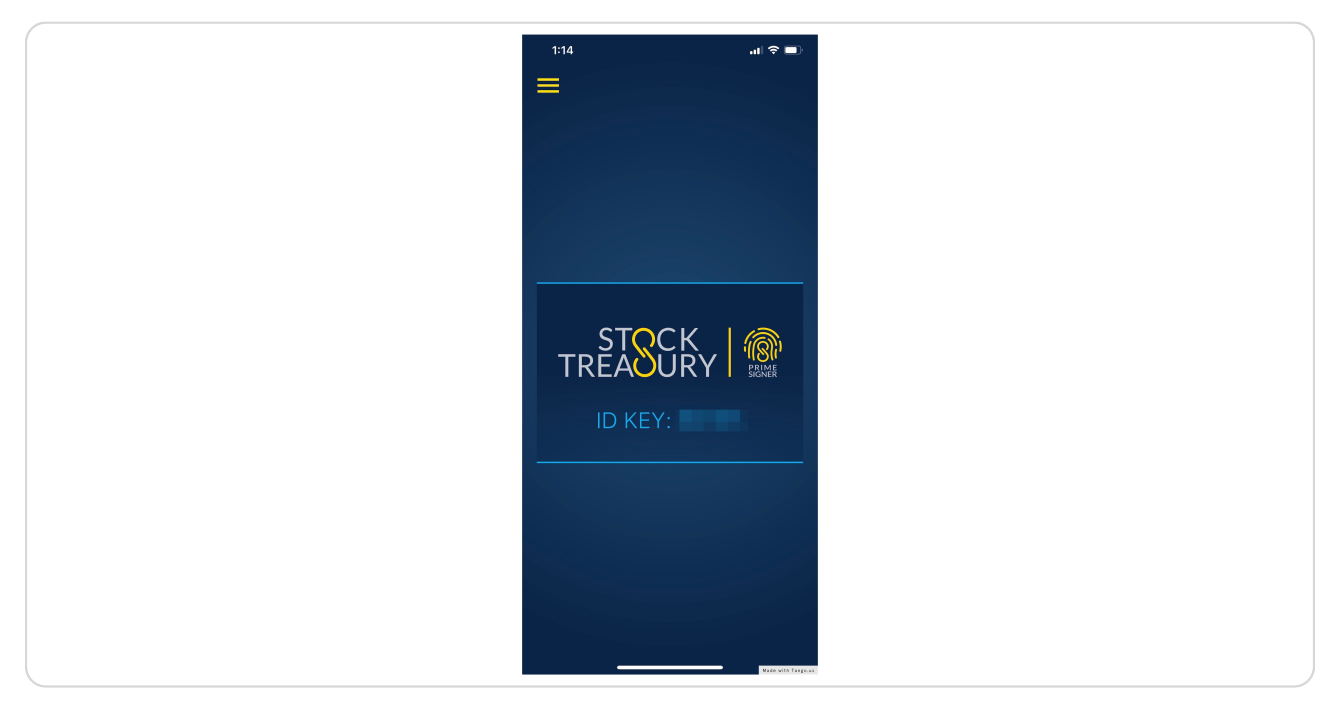

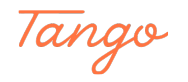

Back in your browser window, enter and re-enter the ID KEY and click on DONE.

|                   |   | we have sent you an SMS me                                     | essage with download link                         |         |               |
|-------------------|---|----------------------------------------------------------------|---------------------------------------------------|---------|---------------|
| Last Name *       |   | I did not get an SMS n                                         | nessage - <u>RESEND</u>                           |         | $\sim$        |
| Last Name         |   |                                                                |                                                   |         |               |
| Month of Birth *  |   | Get StockTreasury Pri                                          | meSigner App from                                 |         |               |
| Select            |   | Cownload on the App Store                                      | Google Play                                       |         |               |
| Address Line 1 *  |   |                                                                |                                                   |         |               |
| Addrepsitionell   | F | Please enter your ID Key as shown in<br>DONE and confirm in th | i the PrimeSigner App, then<br>he PrimeSigner App | ) press |               |
| Address Line 2    |   | ID KEY                                                         |                                                   |         |               |
| Addressituine 2   |   | 27004                                                          |                                                   |         |               |
| City *            |   | Re-enter ID Key                                                |                                                   |         |               |
| i chv             |   | 27004                                                          |                                                   |         |               |
| ZIP/Postal Code * |   |                                                                |                                                   |         |               |
| (219795313)(06/6) |   |                                                                |                                                   |         |               |
|                   |   |                                                                |                                                   |         |               |
| * Required field  |   |                                                                |                                                   |         |               |
|                   |   |                                                                |                                                   |         |               |
|                   |   |                                                                |                                                   |         |               |
|                   |   |                                                                |                                                   |         |               |
|                   |   |                                                                |                                                   | Made    | with lango.us |

#### STEP 10

# A 4-digit code page is displayed your browser.

| Please make sure the code displayed below matches the code shown on the PrimeSigner authentication app on your mobile device, and authenticate via the app |                    |
|----------------------------------------------------------------------------------------------------|--------------------|
| 6596                                                                                                    |                    |
|                                                                                                    |                    |
| Cancel                                                                                                    |                    |
|                                                                                                    |                    |
|                                                                                                    |                    |
|                                                                                                    |                    |
|                                                                                                    | Made with Tango.us |

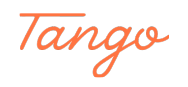

Open PrimeSigner on your mobile device, makes sure codes match and press Confirm.

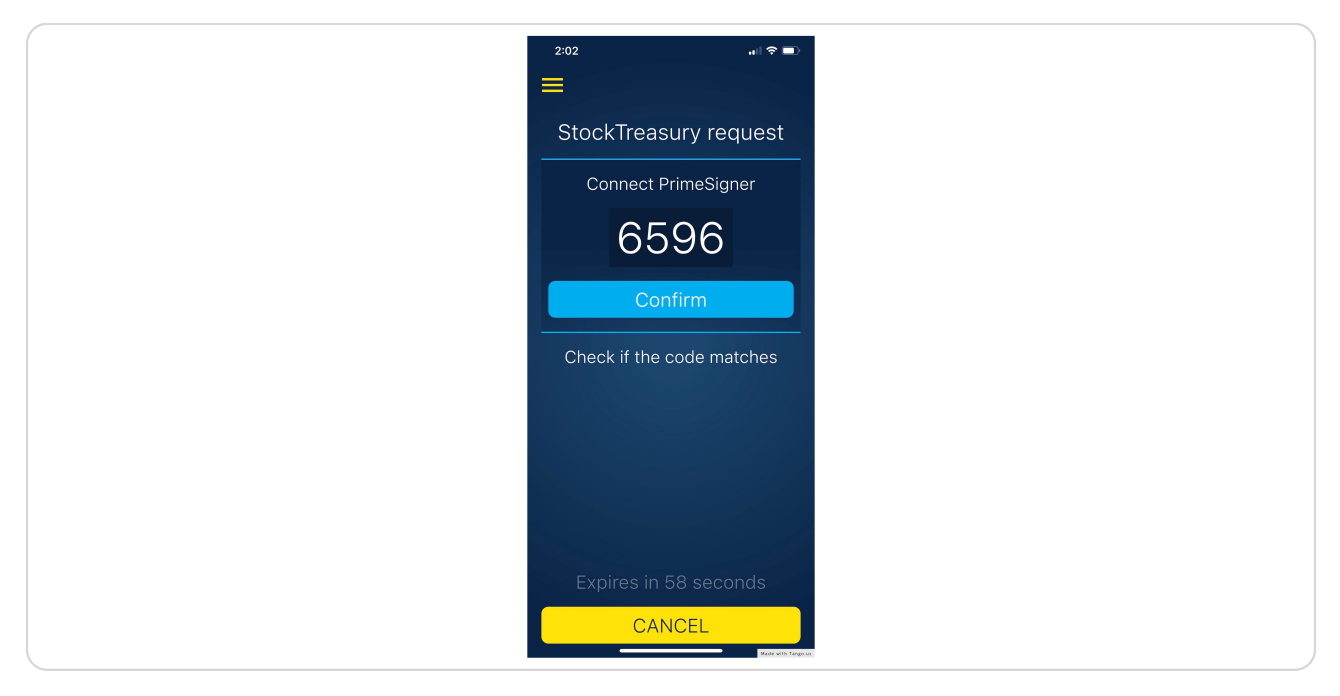

#### STEP 12

# Click on FINISH SETTING UP YOUR DIGITAL STOCK LEDGER.

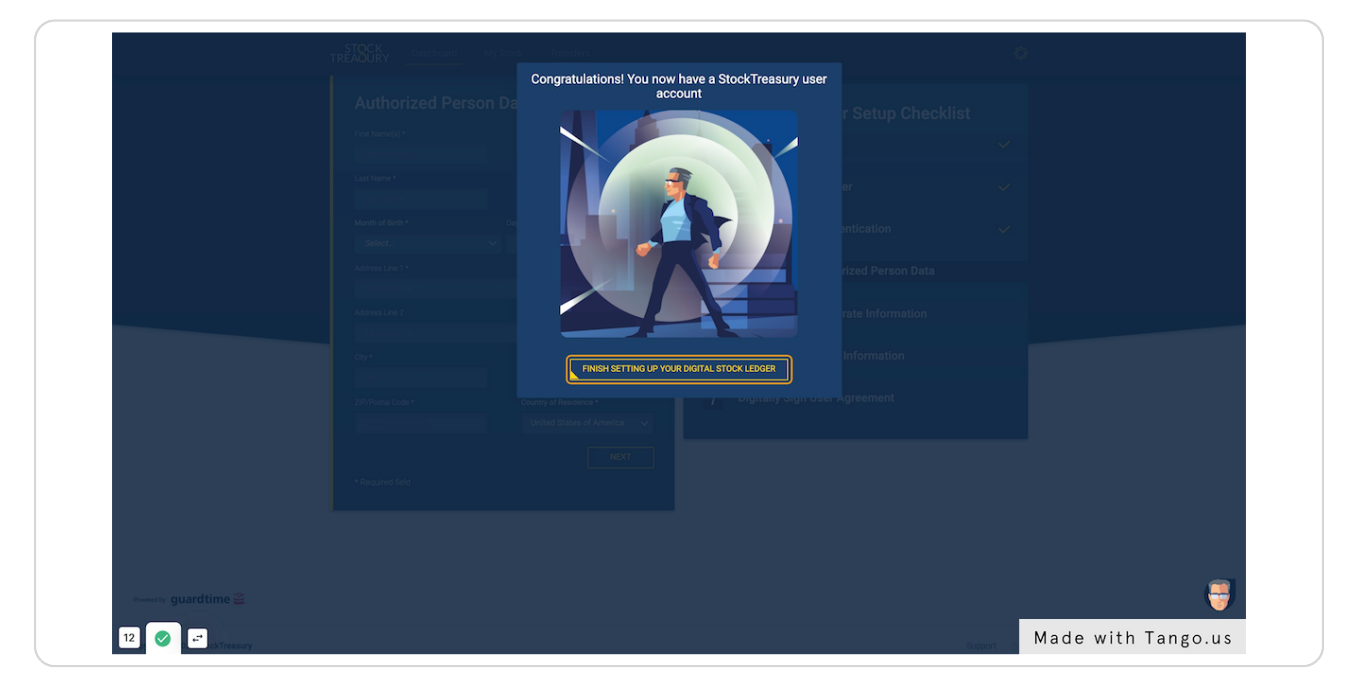

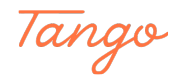

Check your name for accuracy, enter date of birth and address, and click on NEXT.

| т                      | REASERY Dashboard My Stock Transfers                                                                                                    | 0                                                                                                    |
|------------------------|----------------------------------------------------------------------------------------------------|----------------------------------------------------------------------------------------------------|
|                        | Authorized Person Data<br>Middi Narar or Ind<br>Middi Narar or Ind<br>Mi | Your Digital Ledger Setup Checklist     1   Create Password     2   Verify Mobile Number     3   Set Up Mobile Authentication     4   Enter/Review Authorized Person Data     5   Enter/Review Corporate Information     6   Enter/Review Stock Information     7   Digitally Sign User Agreement |
| Poweret by guardtime 🔮 |                                                                                                    | Support C Made with Tango.us                                                                                                    |

#### STEP 14

# Check your corporate details and registered address information for accuracy.

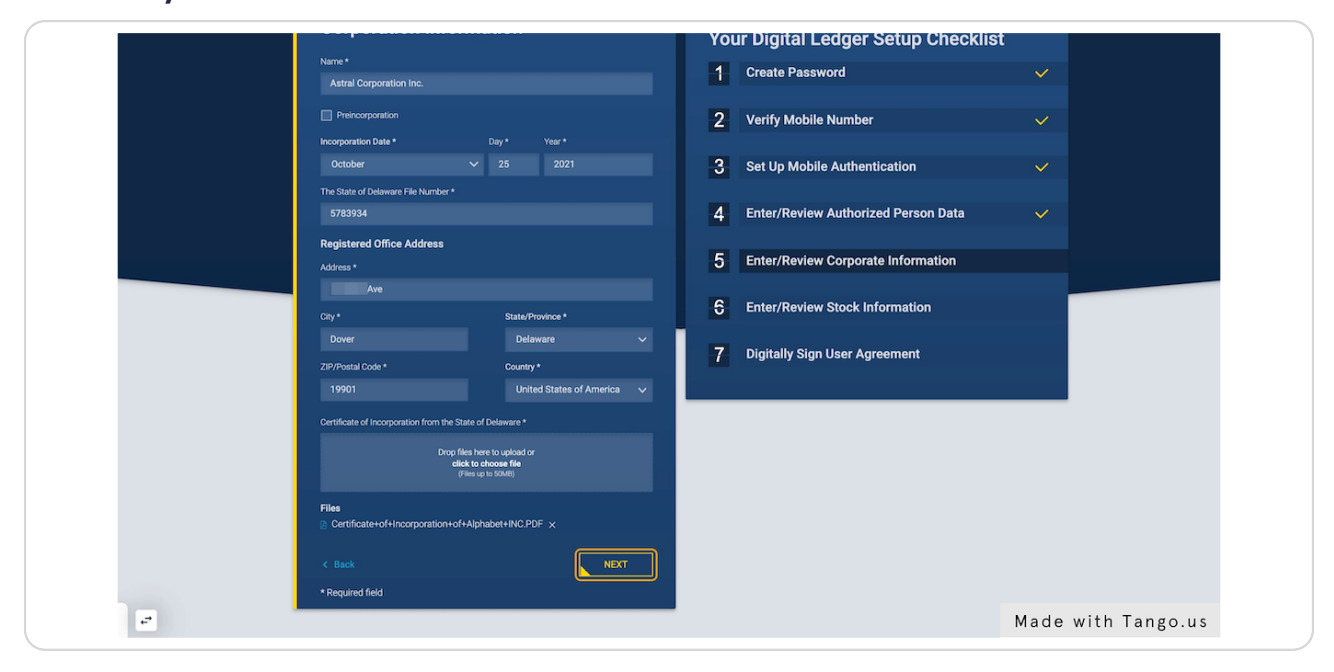

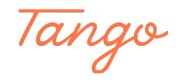

Review your authorized capital stock details and click on NEXT.

|                       | Authorized Capital Stock<br>Total number of Authorized Shares: 2000,000<br>Common Stock<br>Total number of Shares<br>2,000,000<br>Per Value<br>80.001<br>In Ne Per Value | Your Digital Ledger Setup Checklist     1   Create Password     2   Verify Mobile Number     3   Set Up Mobile Authentication     4   Enter/Review Authorized Person Data |
|-----------------------|----------------------------------------------------------------------------------------------------|----------------------------------------------------------------------------------------------------|
|                       |                                                                                                    | 5 Enter/Review Corporate Information 6 Enter/Review Stock Information 7 Digitally Sign User Agreement                                                                     |
| Powerster guardtime 🕰 |                                                                                                    | e                                                                                                    |

#### STEP 16

### **Click on REVIEW & SIGN.**

| User Agreement                                                  |                                                                                      |     |                                    |
|-----------------------------------------------------------------|--------------------------------------------------------------------------------------|-----|------------------------------------|
| To start using your digital ledge                               | er, please review and digitally sign the user                                        | You | ur Digital Ledger Setup Che        |
| agreement using the Primesign<br>Questions? Contact us via chat | er authentication app on your mobile device.<br>cor email support@stocktreasury.com. | 1   | Create Password                    |
|                                                                 | REVIEW & SIGN                                                                        | 2   | Verify Mobile Number               |
|                                                                 |                                                                                      | 3   | Set Up Mobile Authentication       |
|                                                                 |                                                                                      | 4   | Enter/Review Authorized Person Da  |
|                                                                 |                                                                                      | 5   | Enter/Review Corporate Information |
|                                                                 |                                                                                      | 6   | Enter/Review Stock Information     |

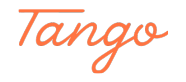

```
STEP 17
```

Review User agreement and click on DIGITALLY SIGN USING PRIMESIGNER.

| TRÌ                    |                                                                |                    |
|------------------------|----------------------------------------------------------------|--------------------|
|                        | Vser Agreement                                                 |                    |
|                        | Document generated: Oct 29, 2021 03 52 AM EDT                  |                    |
|                        |                                                                |                    |
|                        | First Name(s): Jack                                            |                    |
|                        | Last name: Drummond                                            |                    |
|                        | Date of birth: 03/21/1983                                      |                    |
|                        | Address Line 1: 56 Main St.                                    |                    |
|                        | Country: United States of America                              |                    |
|                        | State: Washington                                              |                    |
|                        | City: Seattle                                                  |                    |
|                        | ZIP Code: 98112                                                |                    |
|                        |                                                                |                    |
|                        | Name of Corporation: Astral Corporation Inc.                   |                    |
|                        | Date of Incorporation: 10/25/2021                              |                    |
|                        | The State of Delaware File Number: 5783934                     |                    |
|                        | Registered Office Address                                      |                    |
|                        | Number, Street: 12 State Ave                                   |                    |
|                        | Country: United States of America                              |                    |
|                        | State: Delaware                                                |                    |
|                        | City: Dover                                                    |                    |
|                        | ZIP Code: 19901                                                |                    |
|                        |                                                                |                    |
|                        | SOFTWARE AS A SERVICE RESELLER SUBSCRIPTION SERVICES AGREEMENT |                    |
| Powered by guardtime 🚔 | Download                                                       |                    |
| 50 🔗 🛛 🚅 ckTreasury    |                                                                | Made with Tango.us |

#### STEP 18

### A 4-digit code is displayed in your browser

| Please make sure | TREASURY 1000 | nd authenticate via |
|------------------|---------------|---------------------|
|                  | 6698          |                     |
|                  | Cancel        |                     |
|                  |               | Made with Tango.us  |

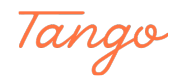

Open StockTreasury app on your mobile device, make sure codes match and press Sign Digitally.

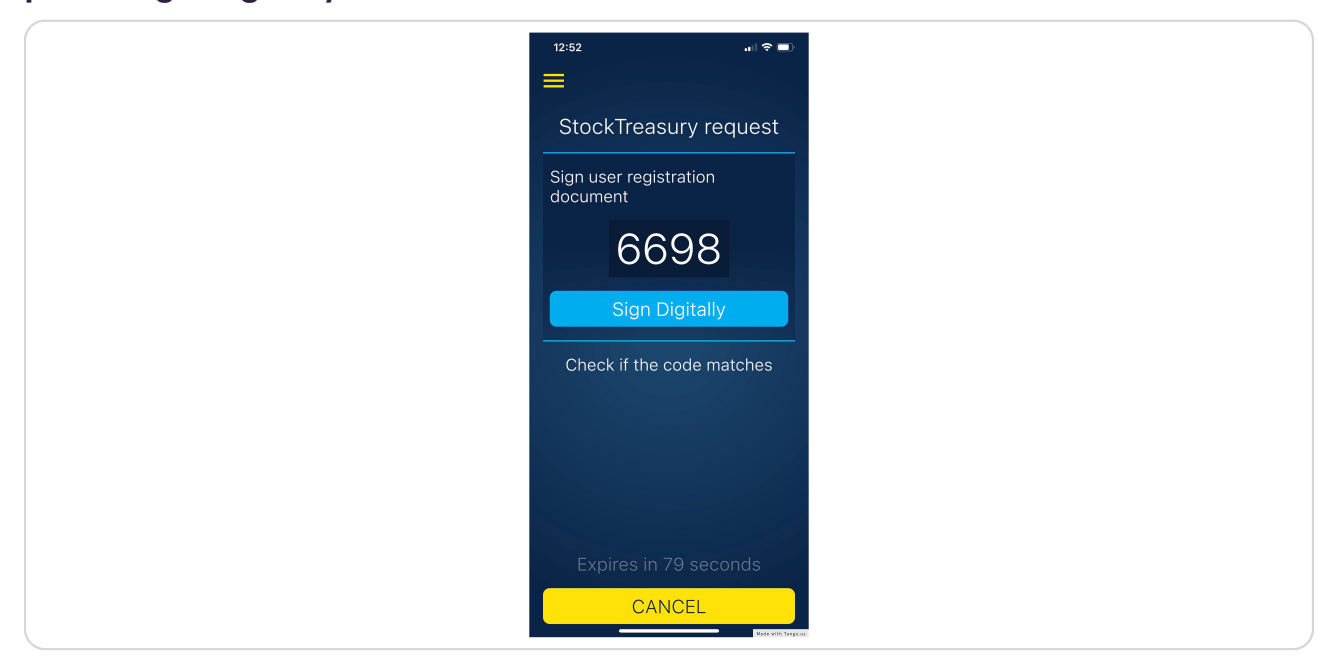

#### STEP 20

# Congratulations! You have completed the ledger setup and are ready to start issuing shares!

|                                      | TREACURY Dashboard Stock Stockholders Transfers                                                                                                    | Voting List Astral Corporation Inc. Jack Drummond | >                  |
|--------------------------------------|----------------------------------------------------------------------------------------------------|---------------------------------------------------|--------------------|
|                                      | ✓ User Agreement signed.                                                                                                    |                                                   | ×                  |
|                                      | StockTreasury Dashboard                                                                                                    |                                                   | *                  |
|                                      | Oetling started<br>To get started, please review and record all stock class details and complete your<br>first stock issuance. See user guidance for more info. |                                                   |                    |
|                                      | What's next       Im Review and record all stock classes/types       Issue shares of stock to an individual or legal exity                                      |                                                   |                    |
|                                      |                                                                                                    |                                                   |                    |
|                                      |                                                                                                    |                                                   |                    |
|                                      |                                                                                                    |                                                   |                    |
|                                      |                                                                                                    |                                                   |                    |
| Powered by guardtime 🛎               |                                                                                                    |                                                   |                    |
| 52 <sup>p</sup> ) 🚫 0: 🕶 bckTreasury |                                                                                                    | Support E                                         | Made with Tango.us |

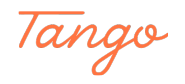

# Created in seconds with

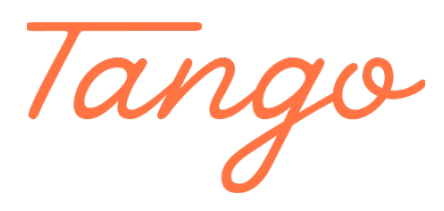

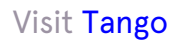

13 of 13